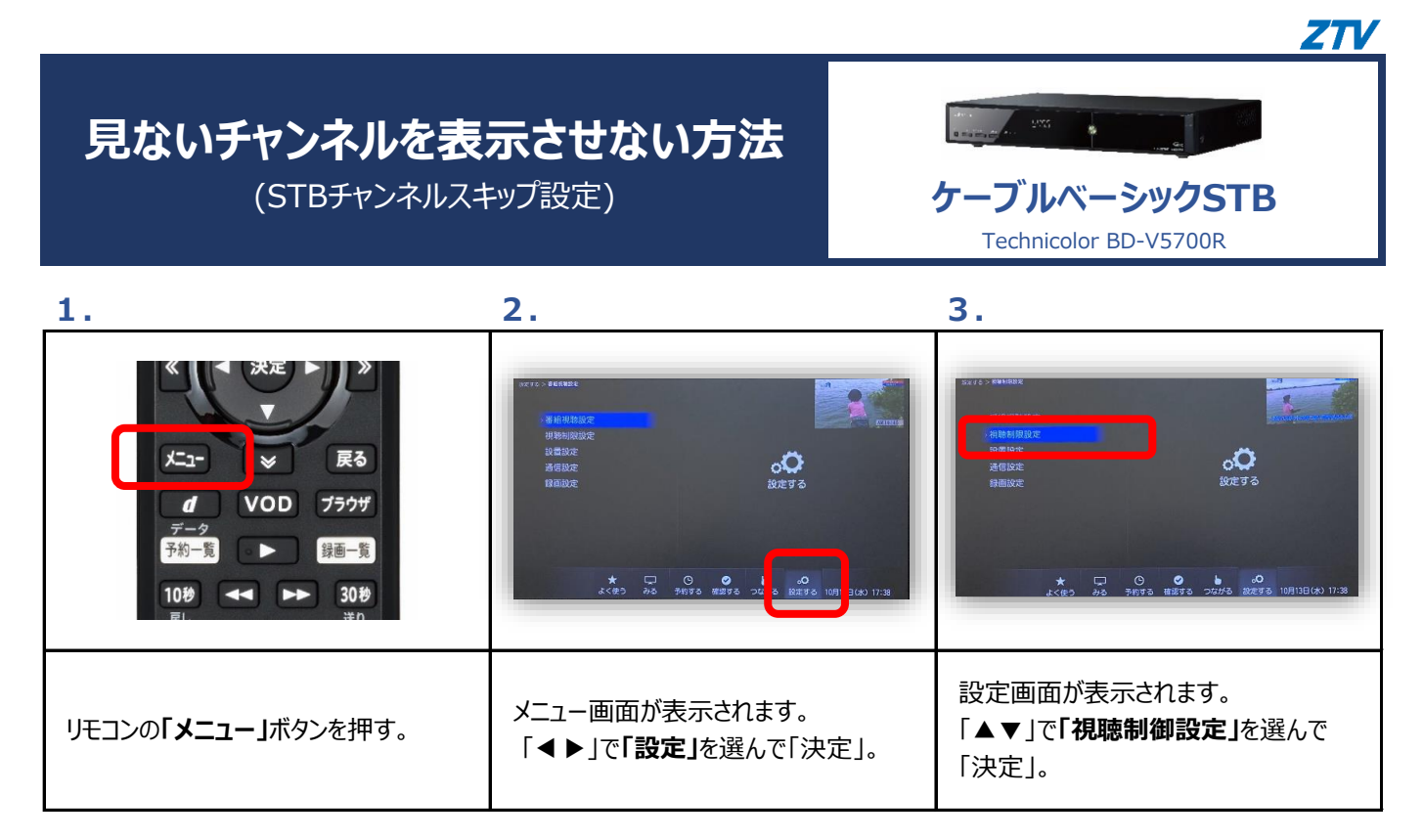

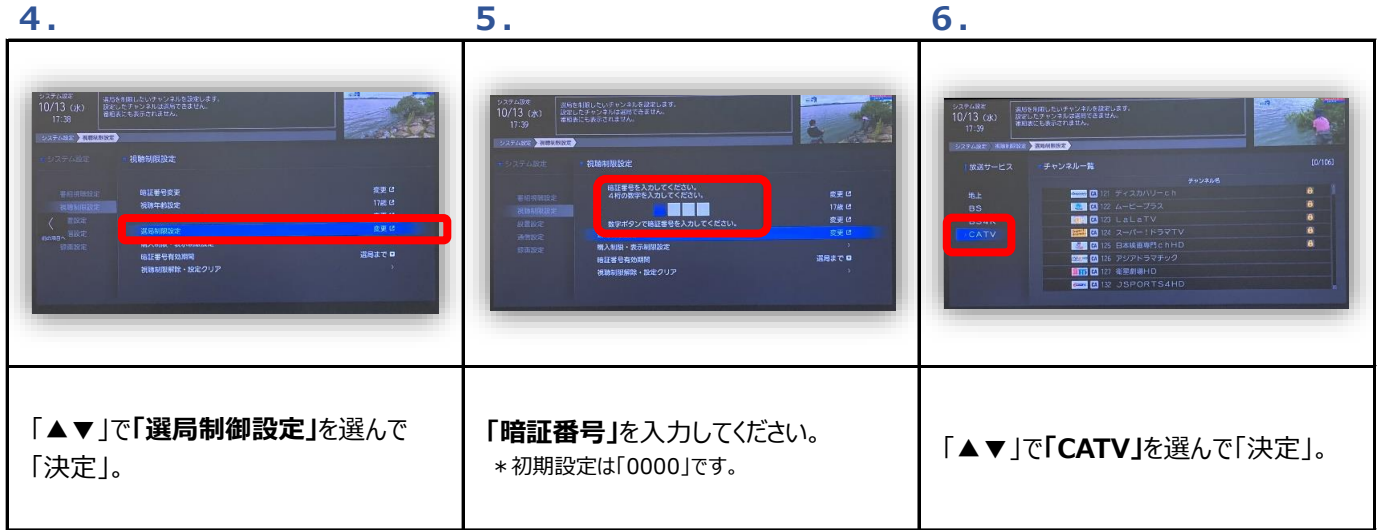

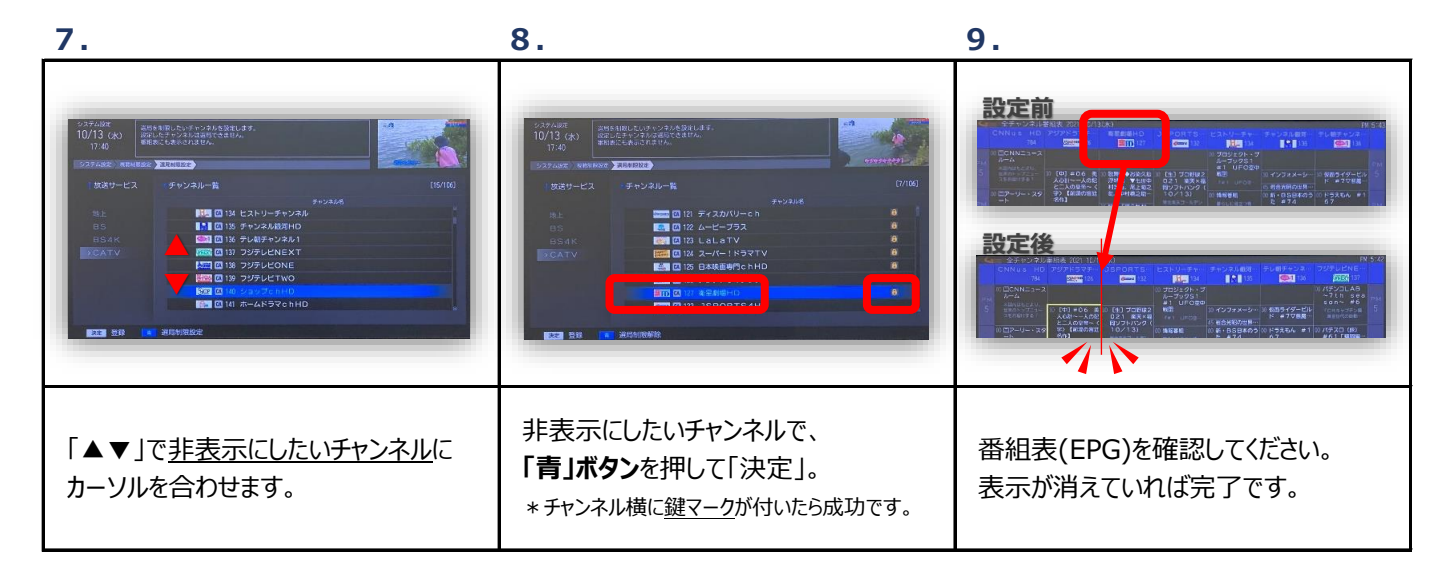

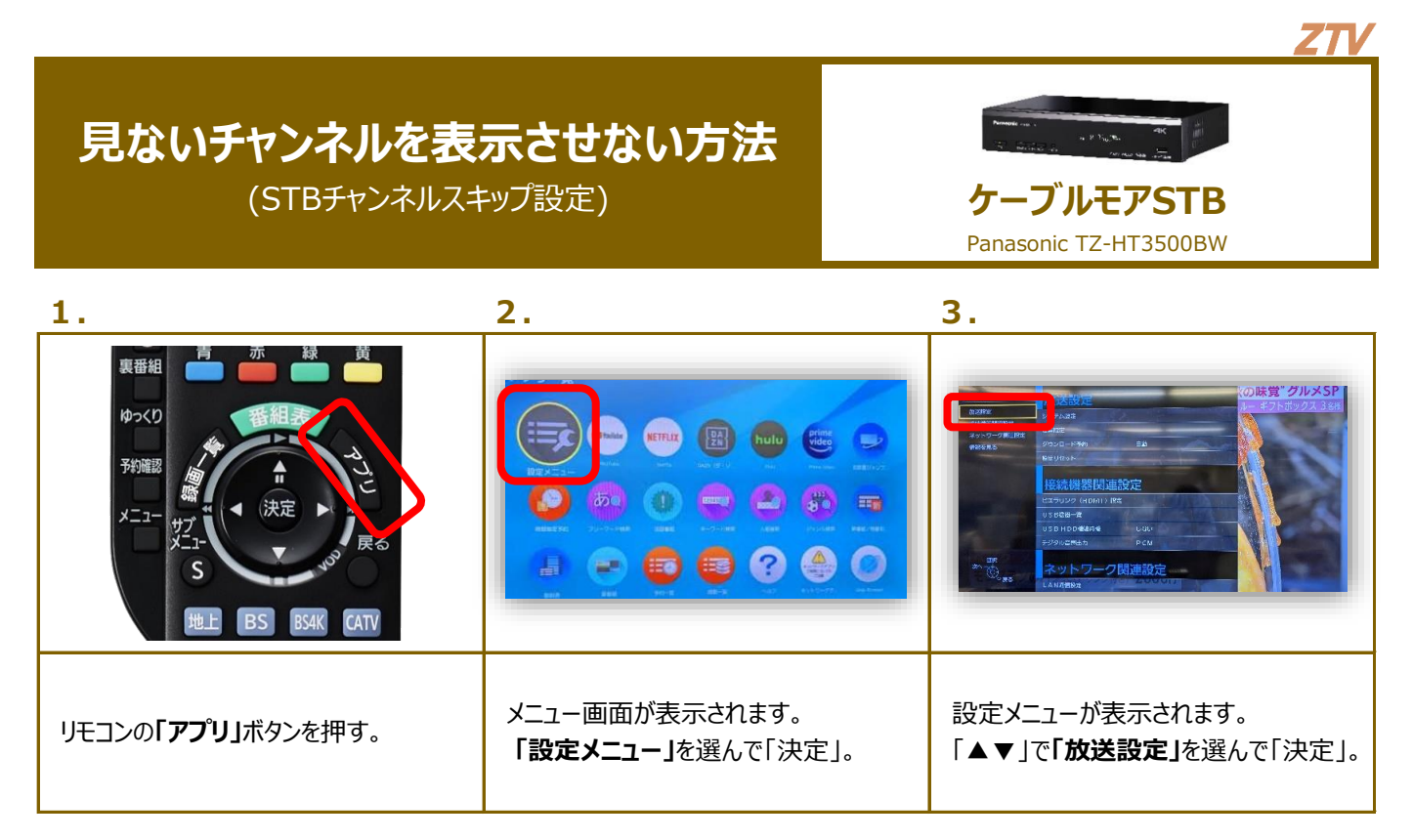

8.

7.

9.

| Image: state state | C AND AND THE AND AND AND AND AND AND AND AND AND AND |                    |
|----------------------------------------------------------------------------------------------------|-------------------------------------------------------|--------------------|
| 「▲▼」で <u>非表示にしたいチャンネル</u> に                                                                                                    | 非表示にしたいチャンネルで「決定」。                                    | 番組表(EPG)を確認してください。 |
| カーソルを合わせます。                                                                                                    | *チャンネル横に <u>スキップ</u> が付いたら成功です。                       | 表示が消えていれば完了です。     |

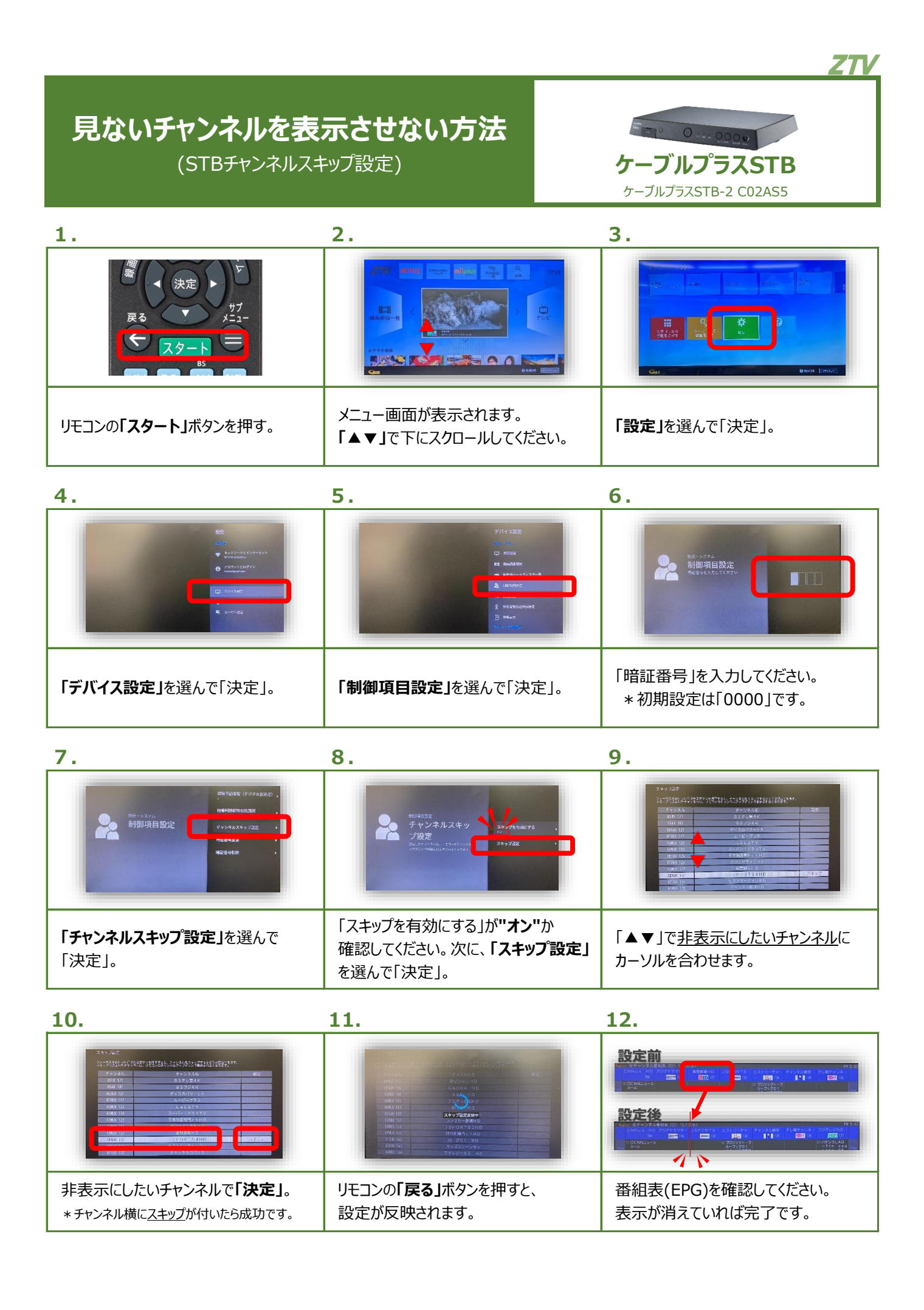